# Rövid kezelési útmutató Cerabar M PMC51, PMP51, PMP55

Folyamatnyomás-mérés IO-Link Nyomástávadó

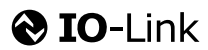

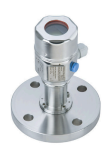

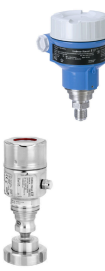

Ez a Rövid használati útmutató nem helyettesíti az eszközhöz tartozó Használati útmutatót.

Az eszközre vonatkozó részletes információk megtalálhatók a Használati útmutatóban és a kiegészítő dokumentációban.

Minden eszközváltozathoz elérhető innen:

- Internet: www.endress.com/deviceviewer
- Okostelefon/táblagép: Endress+Hauser Operations app

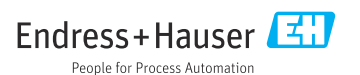

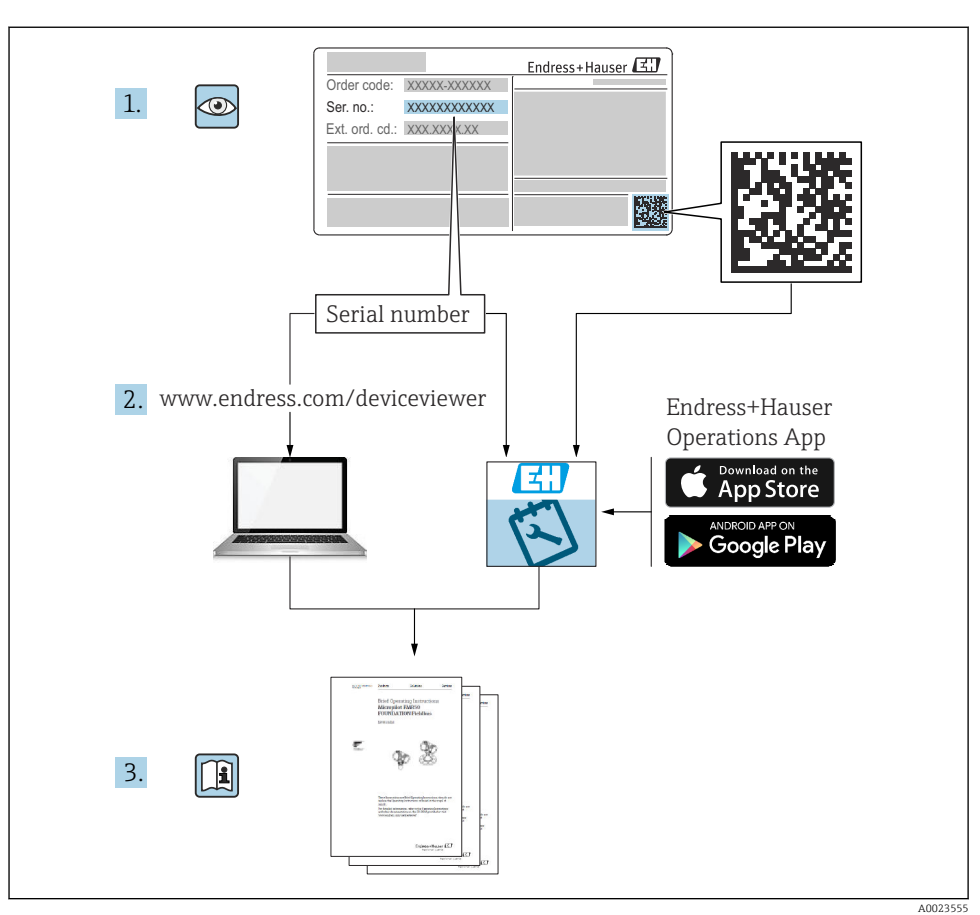

# 1 Kapcsolódó dokumentáció

# 2 Néhány szó erről a dokumentumról

# 2.1 A dokumentum funkciója

A Rövid használati útmutató minden lényeges információt tartalmaz az átvételtől az első üzembe helyezésig.

### 2.2 Alkalmazott szimbólumok

### 2.2.1 Biztonsági szimbólumok

| Szimbólum         | Jelentés                                                                                                    |
|-------------------|----------------------------------------------------------------------------------------------------|
| <b>A</b> VESZÉLY  | <b>VESZÉLY!</b><br>Ez a szimbólum veszélyes helyzetre figyelmezteti Önt. Az ilyen helyzet figyelmen<br>kívül hagyása súlyos vagy halálos sérüléshez vezet.           |
| FIGYELMEZTETÉS    | <b>FIGYELMEZTETÉS!</b><br>Ez a szimbólum veszélyes helyzetre figyelmezteti Önt. Az ilyen helyzet figyelmen<br>kívül hagyása súlyos vagy halálos sérüléshez vezethet. |
| <b>A</b> VIGYÁZAT | VIGYÁZAT!<br>Ez a szimbólum veszélyes helyzetre figyelmezteti Önt. Az ilyen helyzet figyelmen<br>kívül hagyása könnyebb vagy közepes súlyosságú sérüléshez vezethet. |
| ÉRTESÍTÉS         | <b>MEGJEGYZÉS!</b><br>Ez a szimbólum olyan eljárásokat és egyéb tényeket jelöl, amelyek nem<br>eredményezhetnek személyi sérülést.                                   |

### 2.2.2 Elektromos szimbólumok

| Szimbólum | Jelentés                                                                                                    | Szimbólum | Jelentés                                                                                             |
|-----------|----------------------------------------------------------------------------------------------------|-----------|----------------------------------------------------------------------------------------------------|
|           | Védőföldelő csatlakozás<br>Olyan csatlakozó, amelyet minden más<br>csatlakozás kialakítása előtt kell<br>földelni. | 4         | Földcsatlakozás<br>Egy földelt csatlakozó, amely egy<br>földelőrendszeren keresztül van<br>földelve. |

### 2.2.3 Eszköz szimbólumok

| Szimbólum                    | Jelentés                 |
|------------------------------|--------------------------|
| $\bigcirc \not \blacksquare$ | Imbuszkulcs              |
| A0011221                     |                          |
| RÉ .                         | Nyitott végű csavarkulcs |
| A0011222                     |                          |

### 2.2.4 Bizonyos típusú információkra vonatkozó szimbólumok

| Szimbólum    | Jelentés                                                             |
|--------------|----------------------------------------------------------------------|
|              | Megengedett<br>Megengedett eljárások, folyamatok vagy tevékenységek. |
| $\mathbf{X}$ | Tilos<br>Tiltott eljárások, folyamatok vagy tevékenységek.           |

| Szimbólum | Jelentés                                    |
|-----------|---------------------------------------------|
| i         | <b>Tipp</b><br>További információkat jelez. |
|           | Szemrevételezés                             |

### 2.2.5 Az ábrákon lévő szimbólumok

| Szimbólum      | Jelentés          |
|----------------|-------------------|
| 1, 2, 3        | Tételszámok       |
| 1. , 2. , 3    | Lépések sorrendje |
| A, B, C,       | Nézetek           |
| A-A, B-B, C-C, | Szakaszok         |

### 2.2.6 Szimbólumok az eszközön

| Szimbólum | Jelentés                                                                                 |
|-----------|------------------------------------------------------------------------------------------|
| ▲ → 🗐     | <b>Biztonsági utasítások</b>                                                             |
| A0019159  | Tartsa be a vonatkozó Használati útmutatóban található biztonsági utasításokat.          |
| (t>85°C)  | A csatlakozókábel hőmérséklet-változással szembeni ellenállósága                         |
| A0029423  | Azt jelenti, hogy a csatlakozókábeleknek legalább 85 °C hőmérsékletig kell ellenállniuk. |

### 2.3 Bejegyzett védjegyek

KALREZ<sup>®</sup>

Az EI Du Pont de Nemours & Co., Wilmington, USA bejegyzett védjegye TRI-CLAMP<sup>®</sup>

- A Ladish & Co., Inc., Kenosha, USA bejegyzett védjegye
- O IO-Link
- Az IO-Link közösség bejegyzett védjegye.
- GORE-TEX® a WL Gore & Associates, Inc., USA védjegye

# 3 Alapvető biztonsági utasítások

### 3.1 A személyzetre vonatkozó követelmények

A személyzetnek az alábbi követelményeknek kell megfelelnie feladatai ellátásához:

 Szakképzett szakemberek, akik az adott feladathoz megfelelő szakképesítéssel rendelkeznek

- ▶ Rendelkeznek az üzem tulajdonosának/üzemeltetőjének engedélyével
- Ismerik a szövetségi/nemzeti szabályozásokat
- A munka megkezdése előtt elolvassák és értelmezik az útmutató, a kiegészítő dokumentáció, valamint a tanúsítványok szerinti utasításokat (az alkalmazástól függően)
- Betartják az utasításokat és az alapvető feltételeket

### 3.2 Rendeltetésszerű használat

A Cerabar M egy szint- és nyomásmérésre szolgáló nyomástávadó.

### 3.2.1 Helytelen használat

A gyártó nem felel a nem megfelelő vagy nem rendeltetésszerű használatból eredő károkért.

Határesetek igazolása:

 Speciális folyadékok és tisztítófolyadékok esetén az Endress+Hauser örömmel nyújt segítséget a nedvesített alkatrészek korrózióállóságának ellenőrzésében, de semmilyen garanciát vagy felelősséget nem vállal.

### 3.3 Munkahelyi biztonság

Az eszközön és az eszközzel végzett munkák esetén:

- ► A szükséges személyi védőfelszerelést a szövetségi/nemzeti előírások szerint kell viselni.
- A készülék csatlakoztatása előtt kapcsolja ki a tápfeszültséget.

### 3.4 Üzembiztonság

Sérülésveszély!

- ► Az eszközt csak megfelelő és üzembiztos műszaki állapotban működtesse.
- Az üzemeltető felel az eszköz zavartalan működéséért.

#### Az eszköz átalakítása

Az eszköz jogosulatlan módosításai nem megengedettek és előre nem látható veszélyekhez vezethetnek.

▶ Ha ennek ellenére módosításokra van szükség, forduljon az Endress+Hauser-hez.

### Javítás

A folyamatos üzembiztonság és megbízhatóság érdekében:

- A készüléken végzett javításokat csak akkor szabad elvégezni, ha azok kifejezetten megengedettek.
- ► Tartsa be a villamos készülékek javításával kapcsolatos szövetségi/nemzeti előírásokat.
- ► Csak az Endress+Hauser-től származó eredeti pótalkatrészeket és tartozékokat használjon.

#### Veszélyes terület

Az eszköz veszélyes területeken történő alkalmazásakor a személyek vagy a létesítmények veszélyeztetésének kiküszöbölése érdekében (pl. robbanás elleni védelem, nyomás alatti tartályok biztonsága):

 Az adattábla alapján ellenőrizze, hogy a megrendelt készülék veszélyes területen történő használata engedélyezett-e.  Tartsa be az ezen útmutató szerves részét képező, különálló kiegészítő dokumentációban szereplő előírásokat.

### 3.5 Termékbiztonság

Ez a mérőeszköz a jó műszaki gyakorlatnak megfelelően, a legmagasabb szintű biztonsági követelményeknek való megfelelés szerint lett kialakítva és tesztelve és biztonságosan üzemeltethető állapotban hagyta el a gyárat.

Megfelel az általános biztonsági és jogi követelményeknek. Az eszközspecifikus EKmegfelelőségi nyilatkozatban felsorolt EK-irányelveknek is megfelel. Az Endress+Hauser ezt a CE-jelölés alkalmazásával igazolja.

# 4 Átvétel és termékazonosítás

# 4.1 Átvétel

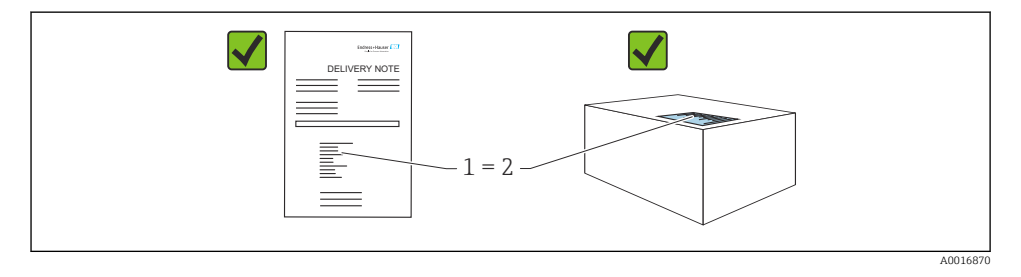

- Megegyeznek-e a szállítási bizonylaton (1) és a termék matricáján (2) található rendelési kódok?
- Sértetlenek-e az áruk?
- Az adattáblán szereplő adatok megfelelnek-e a rendelési specifikációknak és a szállítási bizonylatnak?
- Rendelkezésre áll-e a dokumentáció?
- Szükség esetén (lásd az adattáblát): rendelkezésre állnak-e a Biztonsági utasítások (XA)?

Ha ezen feltételek egyike nem teljesül, forduljon az Endress+Hauser értékesítési irodájához.

### 4.2 Tárolás és szállítás

### 4.2.1 Tárolási feltételek

Használja az eredeti csomagolást.

A mérőeszközt tiszta és száraz helyen tárolja, és óvja az ütődések által okozott károsodásoktól (EN 837-2).

#### Tárolási hőmérséklet-tartomány

Lásd a "Műszaki információk" c. dokumentumot: www.endress.com  $\rightarrow$  Letöltés

#### 4.2.2 A termék mérési helyszínre történő szállítása

### **A**FIGYELMEZTETÉS

#### Helytelen szállítás!

A ház vagy a membrán megsérülhet, és sérülésveszély áll fenn!

- A mérőeszközt az eredeti csomagolásában vagy a folyamatcsatlakozásnál megtartva szállítsa a mérési ponthoz.
- Tartsa be a 18 kg-nál (39,6 lbs) nehezebb eszközökre vonatkozó biztonsági és szállítási utasításokat.
- A membrántömítéseket soha ne emelje fel a kapillárisoknál fogva!

# 5 Beépítés

### 5.1 Felszerelési követelmények

#### 5.1.1 Általános beépítési utasítások

• Eszközök G 1 1/2 menettel:

Amikor az eszközt becsavarja a tartályba, a lapos tömítést a folyamatcsatlakozás tömítőfelületére kell helyezni. A folyamatmembránon fellépő többletfeszültség elkerülése érdekében a menetet soha nem szabad kenderrel vagy hasonló anyagokkal tömíteni.

- NPT menetes eszközök:
  - Tekerjen teflon szalagot a menetre a szigetelés kialakításához.
  - Az eszközt csak a hatszögcsavarnál fogva húzza meg. Soha ne forgassa a háznál fogva.
  - Betekeréskor soha ne húzza meg túl erősen a menetet. Max. meghúzási nyomaték: 20 ... 30 Nm (14.75 ... 22.13 lbf ft)
- A következő folyamatcsatlakozások esetében max. 40 Nm (29.50 lbf ft) meghúzási nyomaték van megadva:
  - ISO228 G1/2 menet ("GRC" vagy "GRJ" vagy "GOJ" rendelési opció)
  - DIN13 M20 x 1,5 menet ("G7J" vagy "G8J" rendelési opció)

#### 5.1.2 Mérőcella modulok felszerelése PVDF menettel

#### **A**FIGYELMEZTETÉS

#### A folyamatcsatlakozás károsodásának veszélye!

Sérülésveszély!

► A PVDF menettel ellátott mérőcella modulokat a mellékelt rögzítőkonzollal kell beépíteni!

### **A**FIGYELMEZTETÉS

### Nyomás és hőmérséklet miatti anyagfáradás!

Az alkatrészek szétrobbanásából eredő sérülésveszély! Magas nyomás és hőmérsékleti terhelések hatására a menet meglazulhat.

 A menet integritását rendszeresen ellenőrizni kell. Ezenkívül a menetet újra meg kell húzni 7 Nm (5.16 lbf ft) maximális meghúzási nyomatékkal. Az ½" NPT menetek szigeteléséhez teflonszalag ajánlott.

### 5.2 A membrántömítéssel nem rendelkező eszközökre vonatkozó beépítési utasítások – PMP51, PMC51

### ÉRTESÍTÉS

### Az eszköz károsodása!

Ha egy felfűtött eszköz a tisztítási folyamat közben lehűl (pl. hideg víz miatt), akkor egy rövid ideig vákuum lép fel, melynek következtében nedvesség juthat a mérőcellába a nyomáskiegyenlítő elemen (1) keresztül.

► Az eszközt az alábbiak szerint szerelje fel.

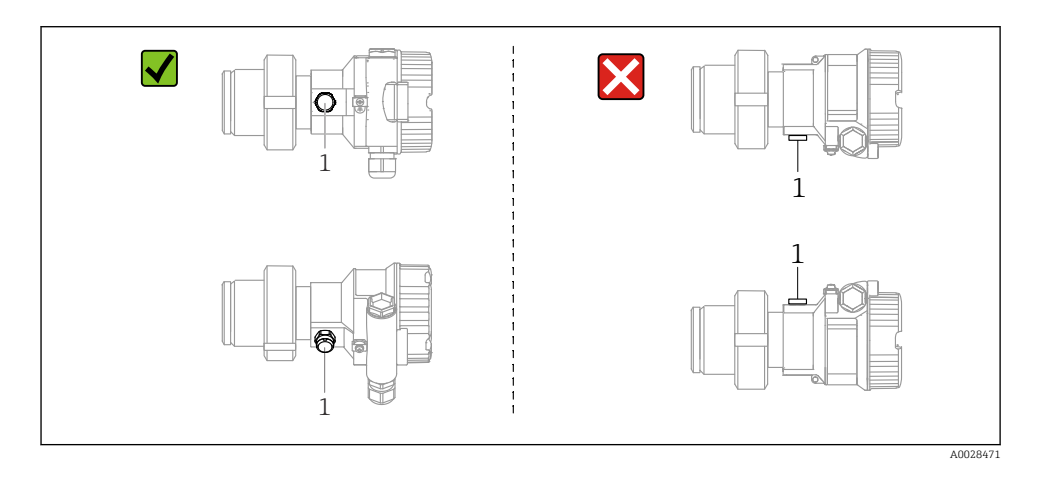

- A nyomáskompenzációt és a GORE-TEX® szűrőt (1) óvja a szennyeződésektől.
- A membrántömítés nélküli Cerabar M távadókat egy manométer beépítési szabályai szerint kell felszerelni (DIN EN 837-2). Javasoljuk elzáró eszközök és szifonok használatát. Az orientáció a mérési alkalmazástól függ.
- Ne tisztítsa és ne érintse meg a membránt kemény vagy hegyes tárgyakkal.
- Az eszközt a következők szerint kell beépíteni az ASME-BPE tisztíthatóságra vonatkozó követelményeinek való megfelelés érdekében (SD rész, tisztíthatóság):

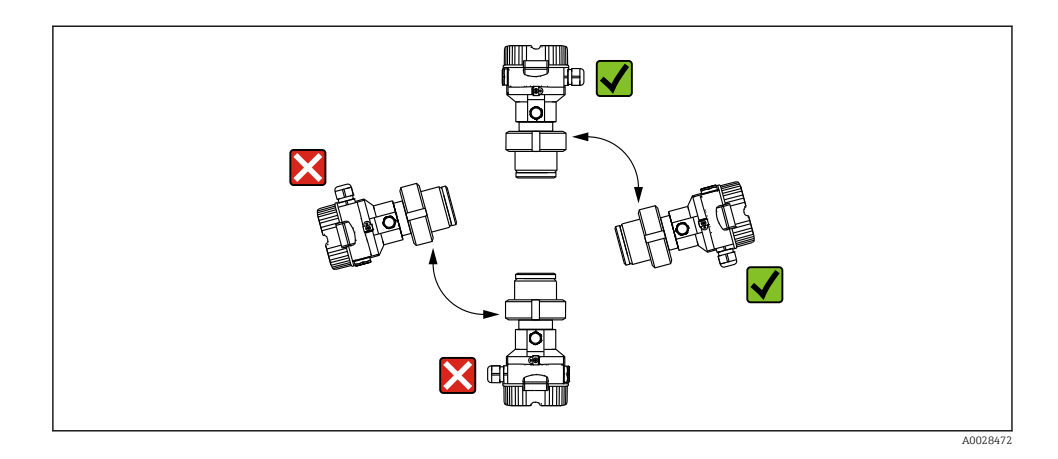

#### 5.2.1 Nyomásmérés gázokban

Az elzárószerelvénnyel ellátott Cerabar M-et a megcsapolási pont felett szerelje fel, így a kondenzátum befolyhat a folyamatközegbe.

### 5.2.2 Nyomásmérés gőzökben

- A Cerabar M-et egy szifonnal szerelje fel a megcsapolási pont alá.
- Üzembe helyezés előtt a szifoncsövet töltse fel folyadékkal. A szifoncső csaknem a környezeti hőmérsékletig csökkenti a hőmérsékletet.

#### 5.2.3 Nyomásmérés folyadékokban

A Cerabar M készüléket az elzáróeszközzel a megcsapolási ponttal egy vonalban vagy az alá szerelje fel.

#### 5.2.4 Szintmérés

- Az eszközt mindig a legalacsonyabb mérési pont alá építse be.
- Az eszközt ne a következő helyekre építse be:
  - a töltőfüggönyben
  - a tartálykivezetésbe
  - egy szivattyú szívóoldalán
  - a tartály egy olyan pontján, amelyre a keverőből származó nyomásimpulzusok zavaró hatást gyakorolhatnak
- A kalibráció és a funkcionális teszt könnyebben elvégezhető, ha az eszközt egy elzáróeszköz után helyezi el.

### 5.3 A membrántömítéssel rendelkező eszközökre vonatkozó beépítési utasítások – PMP55

- A membrántömítéssel ellátott Cerabar M eszközök a membrántömítés típusától függően csavaros, karimás vagy bilincses rögzítéssel vannak ellátva.
- Kérjük, vegye figyelembe, hogy a kapillárisok folyadékoszlopainak hidrosztatikus nyomása nullponteltolódást okozhat. A nullponteltolódás korrigálható.
- Kemény vagy hegyes tárgyakkal ne tisztítsa és ne érintse meg a membrántömítés folyamatmembránját.
- Csak közvetlenül a beépítés előtt távolítsa el a folyamatmembrán védelmét.

## ÉRTESÍTÉS

### Helytelen kezelés!

A készülék károsodása!

- A membrántömítés és a nyomástávadó együttesen egy zárt, olajjal töltött, kalibrált rendszert alkot. A töltőfolyadék-nyílás le van zárva és nem szabad felnyitni.
- ► Rögzítőkonzol használata esetén biztosítani kell a kapillárisok megfelelő feszültségmentesítését, hogy elkerülhető legyen azok meghajlása (hajlítási sugár ≥ 100 mm (3.94 in)).
- Kérjük, vegye figyelembe a membrántömítés töltőolajának alkalmazási határértékeit a Cerabar M TI00436P Műszaki adatainak "A membrántömítő rendszerek tervezési utasításai" című részében leírtak szerint.

### ÉRTESÍTÉS

### A pontosabb mérési eredmények elérése és az eszköz meghibásodásának elkerülése érdekében a kapillárisokat a következők szerint szerelje fel:

- Rezgésmentes (a rárakódó nyomásingadozások elkerülése érdekében)
- Ne telepítse fűtési vagy hűtési vonalak közelébe
- Szigetelje, ha a környezeti hőmérséklet a referencia-hőmérséklet alatti vagy feletti
- ► ≥ 100 mm (3.94 in) hajlítási sugárral szerelje fel!
- A membrántömítéseket soha ne emelje fel a kapillárisoknál fogva!

# 6 Elektromos csatlakoztatás

### 6.1 Az eszköz csatlakoztatása

### **A**FIGYELMEZTETÉS

#### Tápfeszültség lehet csatlakoztatva!

Áramütés és/vagy robbanás veszélye!

- ▶ Győződjön meg arról, hogy nem indítanak ellenőrizetlen folyamatokat a rendszeren.
- A készülék csatlakoztatása előtt kapcsolja ki a tápfeszültséget.
- Ha a mérőeszközt veszélyes területeken használja, győződjön meg arról, hogy az megfelel a vonatkozó nemzeti szabványoknak és előírásoknak, valamint a biztonsági utasításoknak vagy a szerelési vagy ellenőrzési rajzoknak.
- Az IEC/EN61010 szabványnak megfelelően egy megfelelő megszakítót kell biztosítani az eszközhöz.
- ► Az integrált túlfeszültség-védelemmel ellátott eszközöket földelni kell.
- Védőáramkörök vannak beépítve fordított polaritás, HF (magasfrekvenciás) hatások és túlfeszültség ellen.
- Ellenőrizze, hogy a tápegység megfelel-e a biztonsági követelményeknek (pl. PELV, SELV, 2. osztály).

Az eszközt a következő sorrend szerint csatlakoztassa:

- 1. Ellenőrizze, hogy a tápfeszültség megfelel-e az adattáblán szereplő értéknek.
- 2. A készülék csatlakoztatása előtt kapcsolja ki a tápfeszültséget.
- 3. Az eszközt az alábbi rajznak megfelelően csatlakoztassa.
- 4. Kapcsolja be a tápfeszültséget.

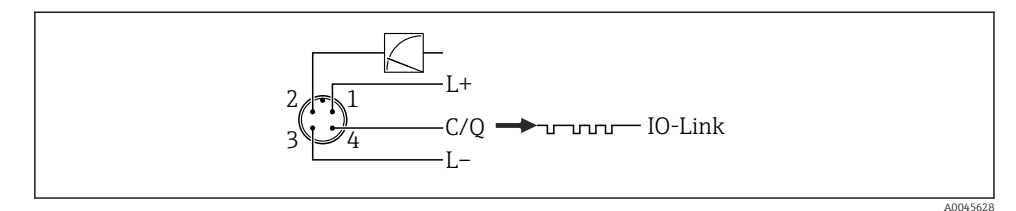

- 1 Tápfeszültség +
- 2 4-20 mA
- 3 Tápfeszültség -
- 4 C/Q (IO-Link kommunikáció)

### 6.2 A mérőegység csatlakoztatása

### 6.2.1 Tápfeszültség

### IO-Link

- 11,5–30 V DC, ha csak analóg kimenetet használ
- 18–30 V DC, ha IO-Link van használatban

### 6.2.2 Áramfelvétel

IO-Link < 60 mA

### 6.3 Kapcsok

- Tápfeszültség: 0.5 ... 2.5 mm<sup>2</sup> (20 ... 14 AWG)
- Külső földelőkapocs: 0.5 ... 4 mm<sup>2</sup> (20 ... 12 AWG)

### 6.4 Kábelspecifikációk

### 6.4.1 IO-Link

Az Endress+Hauser sodrott, négymagos kábel használatát javasolja.

### 6.5 Áramkimenetre jutó terhelés

Az elégséges kapocsfeszültség biztosítása érdekében az R<sub>L</sub> maximális terhelési ellenállást (beleértve a vonali ellenállást is) nem szabad túllépni a tápegység által biztosított U<sub>B</sub> tápfeszültség függvényében.

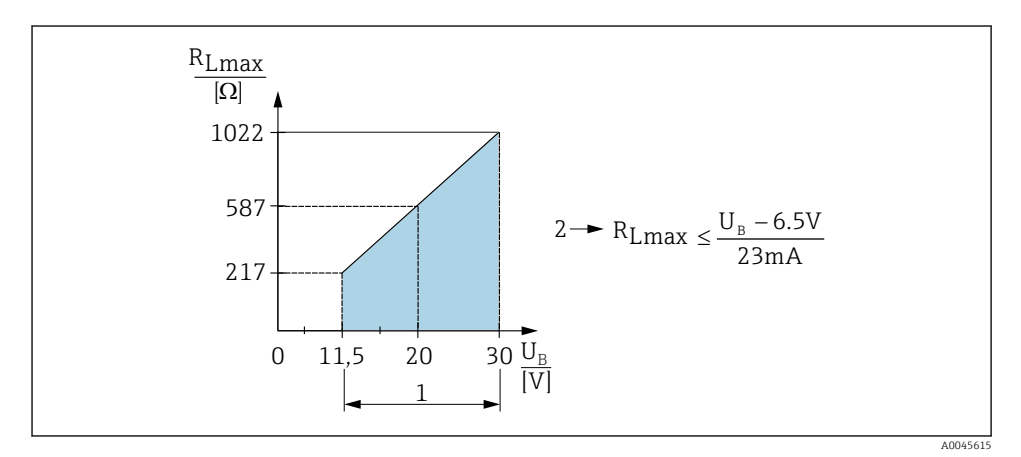

1 Tápellátás 11.5 ... 30 V<sub>DC</sub>

- 2 R<sub>Lmax</sub> maximális terhelési ellenállás
- U<sub>B</sub> Tápfeszültség

Ha a terhelés túl nagy, az eszköz a következő pontokat hajtja végre:

- Az "M803" hibaáram és kijelző kimenete (Kimenet: MIN riasztási áram)
- Időszakos ellenőrzés annak megállapítására, hogy lehetséges-e a hibaállapot megszüntetése

## 6.6 Field Xpert SMT70, SMT77

Lásd a Használati útmutatót.

### 6.7 FieldPort SFP20

Lásd a Használati útmutatót.

# 7 Operation

### 7.1 Kezelési módszerek

### 7.1.1 Működtetés kezelőmenü nélkül

| Kezelési módszerek                    | Magyarázat                                                                              | Grafikus                                                                                    | Leírás |
|---------------------------------------|-----------------------------------------------------------------------------------------|---------------------------------------------------------------------------------------------|--------|
| Helyi kezelés eszközkijelző<br>nélkül | Az eszköz működtetése az elektronikus<br>betéten található kezelőgombokkal<br>történik. | Zer<br>Span<br>Span<br>Coco<br>Span<br>Span<br>Span<br>Span<br>Span<br>Span<br>Span<br>Span | → 🗎 15 |

### 7.1.2 Működtetés kezelőmenü segítségével

A kezelőmenüvel történő működtetés egy "felhasználói szerepkörök"-re épülő kezelési koncepción alapul .

| Kezelési módszerek                    | Magyarázat                                                             | Grafikus                                | Leírás |
|---------------------------------------|------------------------------------------------------------------------|-----------------------------------------|--------|
| Helyi kezelés<br>eszközkijelzővel     | Az eszköz kezelése az eszközkijelzőn<br>lévő kezelőgombokkal történik. | THHK1 J<br>42 nbar<br>- + E<br>X0029999 | → 🗎 16 |
| Távvezérlés FieldCare<br>segítségével | A készülék kezelése a FieldCare<br>kezelőeszközzel történik.           | A003002                                 |        |

### 7.1.3 IO-Link

### IO-Link információ

IO-Link Smart Sensor Profile 2. kiadás

Támogatja

- Azonosítás
- Diagnózis
- Digitális mérőérzékelő (az SSP 4.3.3 szerint)

Az IO-Link egy pont-pont kapcsolat a mérőeszköz és az IO-Link master közötti kommunikációhoz. A mérőeszköz egy második IO funkcióval ellátott 2-es típusú (4-es tű) IO-Link kommunikációs interfésszel rendelkezik a 2-es tűn. Ehhez egy IO-Link-kompatibilis egység (IO-Link master) szükséges a működtetéshez. Az IO-Link kommunikációs interfész lehetővé teszi a folyamat és a diagnosztikai adatok közvetlen elérését. Lehetővé teszi továbbá a mérőeszköz működés közbeni konfigurálásának lehetőségét.

Az IO-Link interfész jellemzői:

- IO-Link specifikáció: 1.1 verzió
- IO-Link Smart Sensor Profile 2. kiadás
- Sebesség: COM2; 38.4 kBaud
- Minimális ciklusidő: 10 ms
- Folyamatadatok szélessége: 14 Byte
- IO-Link adattárolás: igen
- Blokk konfiguráció: igen
- A készülék működik: a mérőberendezés 5 másodperccel a tápfeszültség rákapcsolása után kezd működni.

### IO-Link letöltése

#### http://www.endress.com/download

- A megjelenő keresési lehetőségek közül válassza a "Device Driver"-t
- A típushoz ("Type") válassza ki az "IO Device Description (IODD)" lehetőséget IO-Link (IODD) kiválasztása
  - IODD for Cerabar M PMC51, PMP51, PMP55
- A termékalapban (product root) válassza ki a kívánt eszközt, és kövesse a további utasításokat.

#### https://ioddfinder.io-link.com/

Keresés a következő alapján:

- Gyártó
- Cikkszám
- Termék típusa

### 7.2 Működtetés kezelőmenü nélkül

### 7.2.1 A kezelőelemek elhelyezkedése

A kezelőgombok az elektronikus betéten lévő mérőeszközben találhatók.

#### IO-Link

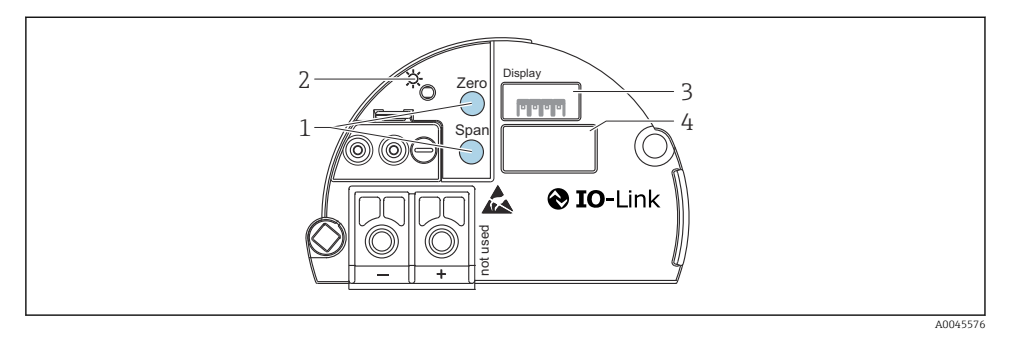

- 1 Kezelőgombok az alsó tartományértékhez (nulla) és a felső tartományértékhez (tartomány)
- 2 Zöld LED a sikeres művelet jelzéséhez
- 3 Nyílás az opcionális helyi kijelzőhöz
- 4 Rés az M12 dugóhoz

### A kezelőelemek funkciója

| Kezelőgomb(ok)                                                            | Jelentés                                                                                                    |
|---------------------------------------------------------------------------|----------------------------------------------------------------------------------------------------|
| Zero legalább 3 másodpercig<br>megnyomva                                  | <ul> <li>Get LRV</li> <li>"Nyomás" mérési mód<br/>Az eszközre ható nyomás alsó tartományértékként (LRV) kerül elfogadásra.</li> <li>"Level" (szint) mérési mód, "In pressure" szint kiválasztás, "Wet"<br/>kalibrációs mód<br/>Az eszközre ható nyomás az alsó szint értékhez kerül hozzárendelésre<br/>("Empty calibration").</li> </ul> |
| <b>Span</b> legalább 3 másodpercig<br>megnyomva                           | <ul> <li>Get URV</li> <li>"Nyomás" mérési mód<br/>Az eszközre ható nyomás felső tartományértékként (URV) kerül elfogadásra.</li> <li>"Level" (szint) mérési mód, "In pressure" szint kiválasztás, "Wet"<br/>kalibrációs mód<br/>Az eszközre ható nyomás a felső szintértékhez kerül hozzárendelésre ("Tele<br/>kalibráció").</li> </ul>   |
| Zero és Span egyszerre, legalább 3<br>másodpercig lenyomva                | <b>Pozícióbeállítás</b><br>A mérőcella jelleggörbéje párhuzamosan eltolódik, így az eszközre ható nyomás<br>lesz a nulla érték.                                                                                                    |
| <b>Zero</b> és <b>Span</b> egyszerre, legalább 12<br>másodpercig lenyomva | Reset<br>Minden paraméter visszaáll a rendelési konfigurációra.                                                                                                    |

### 7.2.2 Működés zárolása/feloldása

Miután megadta az összes paramétert, bejegyzéseit az illetéktelen és nem kívánt hozzáféréssel szemben zárolhatja.

### 7.3 Működtetés kezelőmenü segítségével

### 7.4 Kezelés eszközkijelzővel (opcionális)

A kijelzéshez és kezeléshez 4 soros folyadékkristályos kijelző (LCD) áll rendelkezésre. A helyi kijelző a mért értékeket, a párbeszéd szövegeket, a hibaüzeneteket és a figyelmeztető üzeneteket jeleníti meg. Az egyszerű kezelés érdekében a kijelzőt ki lehet venni a házból (lásd az ábra 1–3. lépéseit). Ez egy 90 mm (3.54 in) hosszúságú kábellel van csatlakoztatva az eszközhöz. A készülék kijelzője 90°-os lépésközökben elforgatható (lásd az ábra 4–6. lépéseit). Az eszköz beépítési pozíciójától függően ez megkönnyíti az eszköz üzemeltetését és a mért értékek leolvasását.

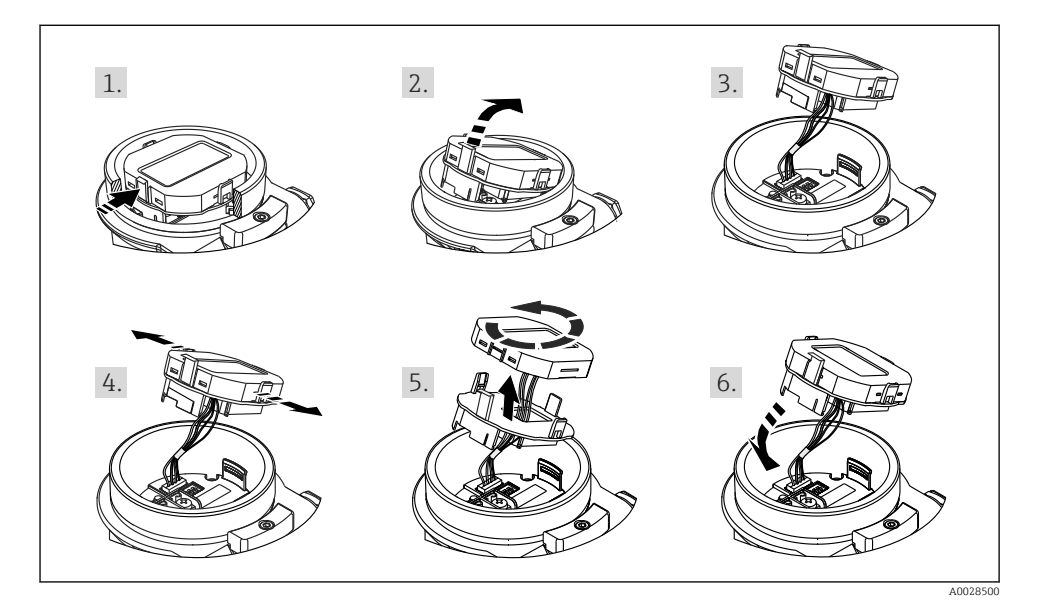

Funkciók:

- 8 számjegyű mértérték-kijelzés, beleértve az előjelet, tizedesvesszőt és a 4–20 mA oszlopdiagramot, mint áramerősség-kijelzést.
- Három gomb a kezeléshez
- Egyszerű és teljes menüútmutatás, mivel a paraméterek több szintre és csoportra vannak felosztva
- Minden paraméter egy 3 jegyű paraméterkóddal rendelkezik a könnyű navigáció érdekében
- Átfogó diagnosztikai funkciók (hiba és figyelmeztető üzenet stb.)

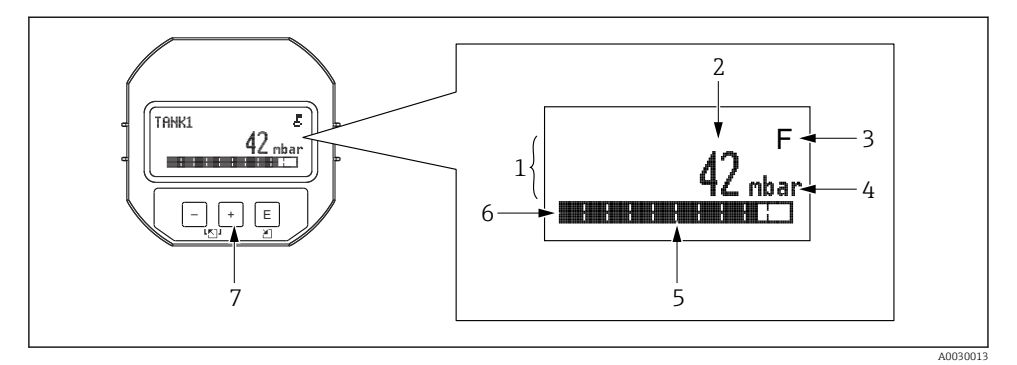

- 1 Fősor
- 2 Érték
- 3 Szimbólum
- 4 Egység
- 5 Oszlopdiagram
- 6 Információs sor
- 7 Kezelőgombok

Az alábbi táblázat a helyszínen kijelezhető szimbólumokat szemlélteti. Négy szimbólum jelenhet meg egyszerre.

| Szimbólum                    | Jelentés                                                                                                    |
|------------------------------|----------------------------------------------------------------------------------------------------|
| .E                           | Zárolás szimbólum<br>Az eszköz működése zárolva van. Az eszköz feloldása, .                                                                                       |
| A0018154                     |                                                                                                    |
| \$                           | Kommunikációs szimbólum<br>Adatátvitel kommunikációval                                                                                                    |
| A0018155                     |                                                                                                    |
| <b>S</b> <sub>A0013958</sub> | <b>"Out of specification" hibaüzenet</b><br>Az eszköz a műszaki jellemzőkben megadott értéktartományon kívül működik (pl. felmelegítés vagy<br>tisztítás közben). |
| <b>C</b> <sub>A0013959</sub> | <b>"Service mode" hibaüzenet</b><br>A készülék szerviz üzemmódban van (pl. szimuláció közben).                                                                    |
| A0013957                     | <b>"Maintenance required" hibaüzenet</b><br>Karbantartás szükséges. A mért érték még érvényes.                                                                    |
| F 40013956                   | <b>"Failure detected" hibaüzenet</b><br>Üzemelési hiba történt. A mért érték már nem érvényes.                                                                    |

### 7.4.1 Kezelőgombok a kijelzőn és a kezelőmodulon

| Kezelőgomb(ok)                     | Jelentés                                                                                                    |
|------------------------------------|----------------------------------------------------------------------------------------------------|
| +<br>A0017879                      | <ul> <li>Lefelé navigálás a választéklistában</li> <li>Számérték vagy karakter szerkesztése egy funkción belül</li> </ul>                                                                                                    |
| <br>A0017880                       | <ul> <li>Felfelé navigálás a választéklistában</li> <li>Számérték vagy karakter szerkesztése egy funkción belül</li> </ul>                                                                                                    |
| <b>E</b><br>A0017881               | <ul> <li>Bevitel megerősítése</li> <li>Ugrás a következő pontra</li> <li>Válasszon ki egy menüpontot, és aktiválja a szerkesztési módot</li> </ul>                                                                                                |
| + és E<br>A0017879 A0017881        | A helyi kijelző kontrasztbeállítása: sötétebb                                                                                                    |
| - és <b>E</b><br>A0017880 A0017881 | A helyi kijelző kontrasztbeállítása: világosabb                                                                                                    |
| +                                  | <ul> <li>ESC funkciók:</li> <li>A módosított érték mentése nélkül kilép egy paraméter szerkesztési módjából</li> <li>Ön egy kiválasztási szinten van a menüben: a gombok egyidejű megnyomásával egy szinttel feljebb léphet a menüben.</li> </ul> |

### 7.4.2 Kezelési példa: paraméterek egy kiválasztási listával

Példa: a "Deutsch" kiválasztása a menü nyelveként.

|   | Language 000 |                    | 000 | Operation                                                                                                    |  |  |  |
|---|--------------|--------------------|-----|----------------------------------------------------------------------------------------------------|--|--|--|
| 1 | ~            | English<br>Deutsch |     | Menünyelvként az "English" (angol) van beállítva (alapértelmezett érték).<br>A menüszöveg előtti 🖌 jelzi az aktív opciót.                                                                                                    |  |  |  |
| 2 | r            | Deutsch<br>English |     | Válassza ki a "Deutsch" lehetőséget a                                                                                                    |  |  |  |
| 3 | V            | Deutsch<br>English |     | <ul> <li>Válassza ki a E lehetőséget a megerősítéshez. A menüszöveg előtti "✓" jelzi a pillanatnyilag aktív opciót ("Deutsch" (német) a kiválasztott nyelv).</li> <li>A E segítségével léphet ki a paraméter szerkesztési módjából.</li> </ul> |  |  |  |

### 7.4.3 Kezelési példa: Felhasználó által meghatározható paraméterek

Példa: a "Set URV (014)" paraméter beállítása 100 mbar (1.5 psi) értékről 50 mbar (0.75 psi) értékre.

| Menüútvonal: Setup → | Extended setup $\rightarrow$ | Current output $\rightarrow$ Set URV |
|----------------------|------------------------------|--------------------------------------|
|                      |                              |                                      |

|   | Set URV  | 014  | Operation                                                                                                    |
|---|----------|------|----------------------------------------------------------------------------------------------------|
| 1 | 100.000  | mbar | A helyi kijelző mutatja a módosítandó paramétert. A "mbar"<br>mértékegységet egy másik paraméter határozza meg, és itt nem<br>módosítható.                                                        |
| 2 | 100.000  | mbar | Nyomja meg a                                                                                                    |
| 3 | 500.000  | mbar | "1"-ről "5"-re való váltáshoz használja a                                                                                                    |
| 4 | 500.000  | mbar | A harmadik számjegy feketével van kiemelve és most szerkeszthető.                                                                                                    |
| 5 | 50.1.000 | mbar | Használja a ⊡ gombot a " , , "]" szimbólumra való váltáshoz.<br>Használja a E lehetőséget az új érték elmentéséhez és a szerkesztési<br>módból való kilépéshez. Lásd a következő rajzot.          |
| 6 | 50.000   | mbar | A felső tartományérték új értéke 50 mbar (0.75 psi).<br>A 🗉 segítségével léphet ki a paraméter szerkesztési módjából.<br>A szerkesztési módba való visszatéréshez használja a 🛨 vagy 🖃<br>gombot. |

### 7.4.4 Kezelési példa: az eszközre ható nyomás elfogadása

Példa: nullpozíció-beállítás megadása.

Menüútvonal: Main menu  $\rightarrow$  Setup  $\rightarrow$  Pos. zero adjust

|   | Ро         | s. zero adjust 007            | Operation                                                                                                    |  |  |
|---|------------|-------------------------------|----------------------------------------------------------------------------------------------------|--|--|
| 1 | l 🖌 Cancel |                               | A nullpozíció-beállításhoz tartozó nyomás hat az eszközre.                                                                                                    |  |  |
|   |            | Confirm                       |                                                                                                    |  |  |
| 2 | 2 Cancel   |                               | A 🛨 vagy 🖃 gombbal váltson a "Confirm" (megerősítés) opcióra. Az aktív opció                                                                                         |  |  |
|   | r          | Confirm                       | feketével van kiemelve.                                                                                                    |  |  |
| 3 |            | Adjustment has been accepted! | A 🗉 gomb segítségével fogadja el a nullpozíció-beállításhoz alkalmazott nyomást.<br>Az eszköz megerősíti a beállítást és visszalép a "Pos. zero adjust" paraméterre. |  |  |
| 4 | r          | Cancel                        | A 🗉 segítségével léphet ki a paraméter szerkesztési módjából.                                                                                                    |  |  |
|   |            | Confirm                       |                                                                                                    |  |  |

# 8 Rendszer-integráció

Lásd a Használati útmutatót.

# 9 Üzembe helyezés

Az eszköz alapértelmezetten a "Pressure" (Cerabar) vagy "Level" mérési módra (Deltapilot) van konfigurálva.

A mérési tartomány és az a mértékegység, amelyben a mért érték továbbításra kerül megfelel az adattáblán szereplő specifikációknak.

### **A**FIGYELMEZTETÉS

### A megengedett folyamatnyomás túllépve!

Az alkatrészek szétrobbanásából eredő sérülésveszély! Figyelmeztetések jelennek meg, ha a nyomás túl magas.

- Ha az eszközre ható nyomás a minimálisan megengedett nyomásnál kisebb vagy a maximálisan megengedett nyomásnál nagyobb, akkor egymást követően a következő üzenetek kerülnek megjelenítésre (az "Alarm behavior" (050) paraméterben megadott beállítás függvényében): "S140 Working range P" vagy "F140 Working range P" "S841 Sensor range" vagy "F841 Sensor range" "S971 Adjustment"
- ► Csak a mérőcella tartományhatárain belül használja az eszközt!

### ÉRTESÍTÉS

### A megengedett folyamatnyomás alullőve!

Üzenetek jelennek meg, ha a nyomás túl alacsony.

- Ha az eszközre ható nyomás a minimálisan megengedett nyomásnál kisebb vagy a maximálisan megengedett nyomásnál nagyobb, akkor egymást követően a következő üzenetek kerülnek megjelenítésre (az "Alarm behavior" (050) paraméterben megadott beállítás függvényében): "S140 Working range P" vagy "F140 Working range P" "S841 Sensor range" vagy "F841 Sensor range" "S971 Adjustment"
- Csak a mérőcella tartományhatárain belül használja az eszközt!

### 9.1 Üzembe helyezés kezelőmenü nélkül

### 9.1.1 Nyomásmérési mód

A következő funkciók lehetségesek az elektronikus betét gombjaival:

- Pozícióbeállítás (nullpontkorrekció)
- Az alsó és felső tartományérték beállítása
- Eszköz visszaállítása
- 📔 🛛 A kezelést fel kell oldani

  - Az alkalmazott nyomásnak a mérőcella névleges nyomás határértékein belül kell lennie. Lásd az adattáblán található információkat.

### **A**FIGYELMEZTETÉS

#### A mérési mód megváltoztatása befolyásolja a tartományt (URV)!

Ez a helyzet a termék túlcsordulását eredményezheti.

Ha a mérési mód megváltozik, akkor ellenőrizni kell a tartománybeállítást (URV), és szükség esetén újra kell konfigurálni!

#### Végezzen pozícióbeállítást

- 1. Győződjön meg arról, hogy az eszköz nyomás alatt van. Ennek során ügyeljen a mérőcella névleges nyomás határértékeire.
- 2. Nyomja meg egyidejűleg a Zero és Span gombokat legalább 3 másodpercig.

Az elektronikus betéten lévő LED röviden felvillan.

A pozícióbeállításhoz alkalmazott nyomás elfogadásra került.

#### Az alsó tartományérték beállítása

- 1. Győződjön meg arról, hogy az alsó tartományértékhez választott nyomás hat az eszközre. Ennek során ügyeljen a mérőcella névleges nyomás határértékeire.
- 2. Nyomja meg a Zero gombot legalább 3 másodpercig.

Az elektronikus betéten lévő LED röviden felvillan.

Az alsó tartományértékhez alkalmazott nyomás elfogadásra került.

#### A felső tartományérték beállítása

- 1. Győződjön meg arról, hogy a felső tartományértékhez választott nyomás hat az eszközre. Ennek során ügyeljen a mérőcella névleges nyomás határértékeire.
- 2. Nyomja meg a **Span** gombot legalább 3 másodpercig.

Az elektronikus betéten lévő LED röviden felvillan.

A felső tartományértékhez alkalmazott nyomás elfogadásra került.

### 9.1.2 Szintmérési mód

A következő funkciók lehetségesek az elektronikus betét gombjaival:

- Pozícióbeállítás (nullpontkorrekció)
- Az alsó és felső nyomásérték beállítása és hozzárendelése az alsó és felső szintértékhez
- Eszköz visszaállítása
- A "Zero" és "Span" gombok csak a következő beállítások esetén rendelkeznek funkcióval:

",Level selection" = "In pressure", "Calibration mode" = "Wet"

- A gombok más beállításokban nem rendelkeznek funkcióval.
- - "Level selection" = "In pressure"
  - "Calibration Mode": wet
  - "Unit before lin": %
  - "Empty calib.": 0.0
  - "Full calib.": 100.0
  - "Set LRV": 0,0 (4 mA értéknek felel meg)
  - "Set URV": 100,0 (20 mA értéknek felel meg)
- A kezelést fel kell oldani .
- Az alkalmazott nyomásnak a mérőcella névleges nyomás határértékein belül kell lennie. Lásd az adattáblán található információkat.

### **A**FIGYELMEZTETÉS

### A mérési mód megváltoztatása befolyásolja a tartományt (URV)!

Ez a helyzet a termék túlcsordulását eredményezheti.

Ha a mérési mód megváltozik, akkor ellenőrizni kell a tartománybeállítást (URV), és szükség esetén újra kell konfigurálni!

#### Végezzen pozícióbeállítást

- Győződjön meg arról, hogy az eszköz nyomás alatt van. Ennek során ügyeljen a mérőcella névleges nyomás határértékeire.
- 2. Nyomja meg egyidejűleg a Zero és Span gombokat legalább 3 másodpercig.

Az elektronikus betéten lévő LED röviden felvillan.

A pozícióbeállításhoz alkalmazott nyomás elfogadásra került.

#### Az alsó nyomásérték beállítása

- 1. Győződjön meg arról, hogy a kívánt alsó nyomásérték ("Empty pressure value" (üres nyomásérték")) hat az eszközre. Ennek során ügyeljen a mérőcella névleges nyomás határértékeire.
- 2. Nyomja meg a Zero gombot legalább 3 másodpercig.

Az elektronikus betéten lévő LED röviden felvillan.

Az eszközre ható nyomás alsó nyomásértékként lett elmentve ("Empty pressure") és hozzá lett rendelve az alsó szintértékhez ("Empty calibration").

#### A felső nyomásérték beállítása

- 1. Győződjön meg arról, hogy a kívánt felső nyomásérték ("Full pressure value") hat az eszközre. Ennek során ügyeljen a mérőcella névleges nyomás határértékeire.
- 2. Nyomja meg a **Span** gombot legalább 3 másodpercig.

Az elektronikus betéten lévő LED röviden felvillan.

Az eszközre ható nyomás felső nyomásértékként lett elmentve ("Full pressure") és hozzá lett rendelve a felső szintértékhez ("Full calibration").

### 9.2 Kezelőmenüvel történő üzembe helyezés

Az üzembe helyezés a következő lépésekből áll:

- Funkció-ellenőrzés
- Pozícióbeállítás/nulla beállítás → 
   <sup>™</sup> 25
   <sup>™</sup>
- Mérés konfigurálása:
  - Nyomásmérés → 
     <sup>™</sup> 26
  - Szintmérés

### 9.2.1 A nyelv, a mérési mód és a nyomásmértékegység kiválasztása

| Nyelv (000)          |                                                                                                    |
|----------------------|----------------------------------------------------------------------------------------------------|
| Navigáció            | Image: Big States of the state of the states of the states of the st |
| Írási engedély       | Operator/Maintenance/Expert                                                                                                    |
| Leírás               | Válassza ki a menü nyelvét a helyszíni kijelzőhöz.                                                                                                    |
| Kiválasztás          | <ul> <li>Angol</li> <li>Másik nyelv (az eszköz megrendelésekor kiválasztva)</li> <li>Adott esetben egy harmadik nyelv (a gyártás helyének nyelve)</li> </ul>                                                                                                    |
| Gyári beállítás      | Angol                                                                                                    |
| Measuring mode (005) | )                                                                                                    |

Írási engedély Operator/Maintenance/Expert

| Leírás          | Válassza ki a mérési módot.<br>A kezelőmenü a kijelölt mérési módtól függően eltérő<br>módon van strukturálva.                                                                                                    |  |  |  |
|-----------------|----------------------------------------------------------------------------------------------------|--|--|--|
|                 | <ul> <li>FIGYELMEZTETÉS</li> <li>A mérési mód megváltoztatása befolyásolja a tartományt (URV)</li> <li>Ez a helyzet a termék túlcsordulásához vezethet.</li> <li>Ha a mérési mód megváltozik, akkor a "Setup" menüben ellenőrizni kell a térköz beállítást (URV) és szükség esetén módosítani kell.</li> </ul> |  |  |  |
| Kiválasztás     | <ul><li>Nyomás</li><li>Szint</li></ul>                                                                                                    |  |  |  |
| Gyári beállítás | Nyomás vagy a rendelési specifikációk szerint                                                                                                    |  |  |  |

| Press. eng. unit (125)  |                                                                                                    |  |  |
|-------------------------|----------------------------------------------------------------------------------------------------|--|--|
| Írási engedély          | Operator/Maintenance/Expert                                                                                                    |  |  |
| Leírás                  | Válassza ki a nyomás mértékegységét. Új<br>nyomásmértékegység kiválasztása esetén az összes<br>nyomás-specifikus paraméter átváltásra kerül és az új<br>mértékegységgel kerül kijelzésre. |  |  |
| <b>Kiválasztás</b><br>V | <ul> <li>mbar, bar</li> <li>mmH2O, mH2O</li> <li>inH2O, ftH2O</li> <li>Pa, kPa, MPa</li> <li>psi</li> <li>mmHg, inHg</li> <li>kgf/cm<sup>2</sup></li> </ul>                               |  |  |
| Gyári beállítás         | mbar vagy bar a mérőcella névleges mérési tartományától<br>függően vagy a rendelési specifikációk szerint.                                                                                |  |  |

### 9.2.2 Pos. zero adjust

| Corrected press. (172) |                                                                                           |  |  |
|------------------------|-------------------------------------------------------------------------------------------|--|--|
| Navigáció              |                                                                                           |  |  |
| Írási engedély         | Operator/Maintenance/Expert                                                               |  |  |
| Leírás                 | Megjeleníti az érzékelőtrimmelés és pozícióbeállítás utáni<br>mért nyomásértéket.         |  |  |
| Megjegyzés             | Ha ez az érték nem "0", akkor a pozícióbeállítás segítségével<br>lehet "0"-ra korrigálni. |  |  |

| Pos. zero adjust (007) | (túlnyomás mérőcellák))                                                                                                    |
|------------------------|----------------------------------------------------------------------------------------------------|
| Írási engedély         | Operator/Maintenance/Expert                                                                                                    |
| Leírás                 | Nullpozíció-beállítás – a nulla (alapérték) és a mért nyomás<br>közötti nyomáskülönbséget nem szükséges ismerni.                                                                                                    |
| Példa                  | <ul> <li>Mért érték = 2.2 mbar (0.033 psi)</li> <li>A mért értéket a "Pos. zero adjust" (nullpont beállítás) paraméter segítségével a "Confirm" (megerősítés) opcióval korrigálja. Ez azt jelenti, hogy a 0,0 értéket rendeli az aktuális nyomáshoz.</li> <li>Mért érték (nullpont beállítás után) = 0,0 mbar</li> <li>Az aktuális érték is javításra került.</li> </ul> |
| Kiválasztás            | <ul><li>Confirm</li><li>Cancel</li></ul>                                                                                                    |
| Gyári beállítás        | Cancel                                                                                                    |

### Pos. zero adjust (007) (túlnyomás mérőcellák)

| Írási engedély  | Operator/Maintenance/Expert                                                                                                    |
|-----------------|----------------------------------------------------------------------------------------------------|
| Leírás          | Nullpozíció-beállítás – a nulla (alapérték) és a mért nyomás<br>közötti nyomáskülönbséget nem szükséges ismerni.                                                                                                    |
| Példa           | <ul> <li>Mért érték = 2.2 mbar (0.033 psi)</li> <li>A mért értéket a "Pos. zero adjust" (nullpont beállítás) paraméter segítségével a "Confirm" (megerősítés) opcióval korrigálja. Ez azt jelenti, hogy a 0,0 értéket rendeli az aktuális nyomáshoz.</li> <li>Mért érték (nullpont beállítás után) = 0,0 mbar</li> <li>Az aktuális érték is javításra került.</li> </ul> |
| Kiválasztás     | <ul><li>Confirm</li><li>Cancel</li></ul>                                                                                                    |
| Gyári beállítás | Cancel                                                                                                    |

### 9.3 Nyomásmérés konfigurálása

### 9.3.1 Kalibráció referencianyomás nélkül (száraz kalibráció)

### Példa:

Ebben a példában egy 400 mbar (6 psi) mérőcellával rendelkező eszköz a 0 ... +300 mbar (0 ... 4.5 psi) mérési tartományra van konfigurálva, azaz a 4 mA és a 20 mA értékhez rendre a 0 mbar és a 300 mbar (4.5 psi) van hozzárendelve.

### Előfeltétel:

Ez egy elméleti kalibráció, azaz az alsó és felső tartományra vonatkozó nyomásértékek ismertek.

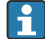

Az eszköz orientációjából eredően nyomásnövekedés léphet fel a mért értékben, azaz a nyomásmentes állapotban mért érték nem nulla. A pozícióbeállítás elvégzésével kapcsolatos információkért lásd: → 🗎 25.

|   | Leírás                                                                                                    |         |                              |   |   |                                        |
|---|----------------------------------------------------------------------------------------------------|---------|------------------------------|---|---|----------------------------------------|
| 1 | A "Measuring mode" (mérési mód) paraméter<br>segítségével válassza ki a "Pressure" (nyomás)<br>mérési módot.<br>Menüútvonal: Setup → Measuring mode                                                                                                    | []<br>B | I<br>mA]<br>20               |   |   |                                        |
|   | <ul> <li>A mérési mód megváltoztatása befolyásolja a tartományt (URV)</li> <li>Ez a helyzet a termék túlcsordulásához vezethet.</li> <li>Ha a mérési mód megváltozik, akkor a "Setup" menüben ellenőrizni kell a térköz beállítást (URV) és szükség esetén módosítani kell.</li> </ul> |         |                              |   |   |                                        |
| 2 | A "Press eng. unit" paraméter segítségével<br>válasszon ki egy nyomás mértékegységet, itt pl.<br>"mbar".<br>Menüútvonal: Setup → Press eng. unit                                                                                                    | A       | 4 0 300 <u>p</u><br>[mbar]   |   |   |                                        |
| 3 | Válassza ki a "Set LRV" paramétert.<br>Menüútvonal: Setup → Set LRV                                                                                                    | A       | A                            | A | A | A0031032<br>sd a táblázatot, 3. lépés. |
|   | Adja meg a "Set LRV" paraméter értékét (itt 0<br>mbar) és erősítse meg. Ez a nyomásérték az alsó<br>áramerősség értékhez (4 mA) van hozzárendelve.                                                                                                    | B       | Lásd a táblázatot, 4. lépés. |   |   |                                        |
| 4 | Válassza ki a "Set URV" paramétert.<br>Menüútvonal: Setup → Set URV                                                                                                    | 1       |                              |   |   |                                        |
|   | Adja meg a "Set URV" paraméter értékét (itt<br>300 mbar (4.5 psi)) és erősítse meg. Ez a<br>nyomásérték a felső áramerősség értékhez (20<br>mA) van hozzárendelve.                                                                                                    |         |                              |   |   |                                        |
| 5 | Eredmény:<br>A mérési tartomány 0 +300 mbar (0 4.5 psi)-<br>ra van konfigurálva.                                                                                                    |         |                              |   |   |                                        |

### 9.3.2 Kalibrálás referencianyomással (nedves kalibráció)

### Példa:

Ebben a példában egy 400 mbar (6 psi)-os mérőcella modullal rendelkező eszköz a 0 ... +300 mbar (0 ... 4.5 psi)-os mérési tartományra van konfigurálva, azaz a 4 mA és a 20 mA értékhez rendre a 0 mbar és a 300 mbar (4.5 psi) nyomásérték van hozzárendelve.

### Előfeltétel:

A 0 mbar és 300 mbar (4.5 psi) nyomásérték megadható. Például az eszköz már telepítve van.

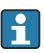

Az említett paraméterek leírását lásd: .

|   | Leírás                                                                                                    |         |                                                              |
|---|----------------------------------------------------------------------------------------------------|---------|--------------------------------------------------------------|
| 1 | Végezzen el egy pozícióbeállítást → 🖺 25                                                                                                    |         | I                                                            |
| 2 | A "Measuring mode" (mérési mód) paraméter<br>segítségével válassza ki a "Pressure" (nyomás)<br>mérési módot.<br>Menüútvonal: Setup → Measuring mode                                                                                                    | [1<br>B | nA]           20                                             |
|   | FIGYELMEZTETÉS<br>A mérési mód megváltoztatása befolyásolja a<br>tartományt (URV)<br>Ez a helyzet a termék túlcsordulásához vezethet.<br>• Ha a mérési mód megváltozik, akkor a "Setup"<br>menüben ellenőrizni kell a térköz beállítást<br>(URV) és szükség esetén módosítani kell. | A       | 4                                                            |
| 3 | A "Press eng. unit" paraméter segítségével<br>válasszon ki egy nyomás mértékegységet, itt pl.<br>"mbar".<br>Menüútvonal: Setup → Press eng. unit                                                                                                    |         | 0 300 <u>p</u><br>[mbar]                                     |
| 4 | Az alsó tartományértékre (4 mA érték) megadott<br>nyomás hat az eszközre, itt pl. 0 mbar.                                                                                                    | A<br>B  | Lásd a táblázatot, 4. lépés.<br>Lásd a táblázatot, 5. lépés. |
|   | Válassza ki a "Get LRV" paramétert.<br>Menüútvonal: Setup → Extended setup → Current<br>output → Get LRV                                                                                                    |         |                                                              |
|   | Erősítse meg az eszközön lévő értéket a "Confirm"<br>segítségével. Az aktuális nyomásérték az alsó<br>áramerősség értékhez (4 mA) van hozzárendelve.                                                                                                    |         |                                                              |
| 5 | A felső tartományértékre (20 mA érték) megadott<br>nyomás hat az eszközre, itt pl. 300 mbar (4.5 psi).                                                                                                    |         |                                                              |
|   | Válassza ki a "Get URV" paramétert.<br>Menüútvonal: Setup → Extended setup → Current<br>output → Get URV                                                                                                    |         |                                                              |

|   | Leírás                                                                                                    |
|---|----------------------------------------------------------------------------------------------------|
|   | Erősítse meg az eszközön lévő értéket a "Confirm"<br>segítségével. Az aktuális nyomásérték a felső<br>áramerősség értékhez (20 mA) van<br>hozzárendelve. |
| 6 | Eredmény:<br>A mérési tartomány 0 +300 mbar (0 4.5 psi)-<br>ra van konfigurálva.                                                                         |

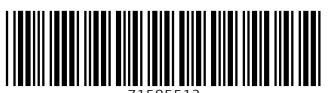

71585512

# www.addresses.endress.com

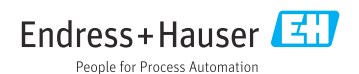